## на видеорегистраторах SVR-6115P, SVR- 8115F, SVR-6115F

# НАСТРОЙКА ФУНКЦИИ «VGA SPOT»

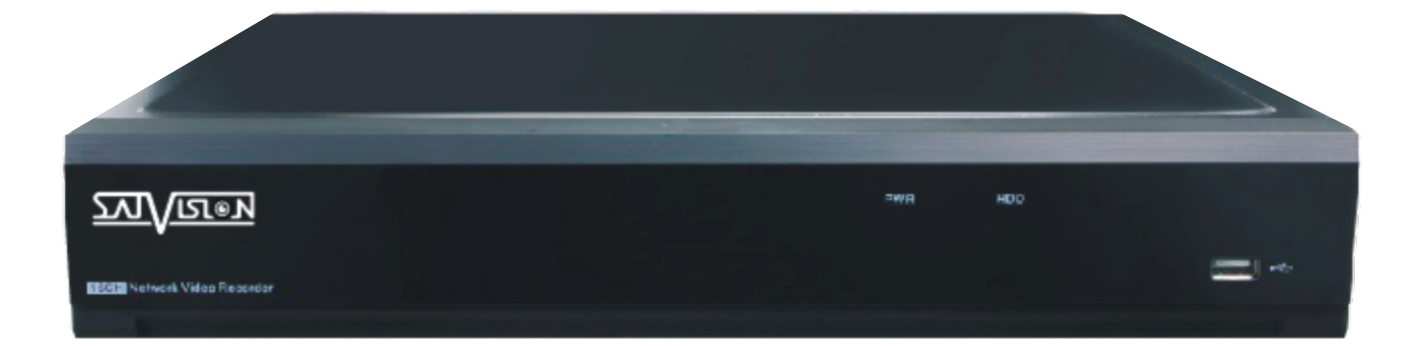

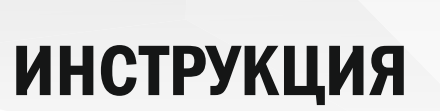

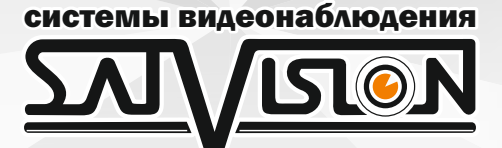

## Настройка функции «VGA SPOT»

Данная функция имеется только на видеорегистраторах SVR-6115P, SVR- 8115F, SVR-6115F VGA SPOT - позволяет подключить и настроить с помощью VGA-разъема дополнительный монитор к видеорегистратору. Основной монитор должен быть подключен через разъем HDMI.

Итак, подключаем в разъем HDMI основной монитор, он будет отображать все видеокамеры, которые подключите к видеорегистратору. В разъем VGA подключаете дополнительный монитор, он будет отображать видеокамеры исходя из настроек.

#### 1. Заходим в «Система»

|    | R.                                     |   | ¥2                  | <b>@</b>  |                | 4          |       | )         |
|----|----------------------------------------|---|---------------------|-----------|----------------|------------|-------|-----------|
|    | Канал                                  |   | Запись              | Тревога   | Настройка сети | Устройство | Систе | ма        |
| ¢۶ | Основные настройки                     | ~ | Название устройства | Демостенд |                |            |       |           |
|    | <ul> <li>Основные настройки</li> </ul> |   | Язык системы        | Русский   |                |            |       |           |
|    | <b>–</b> Дата и Время                  |   | Режим видео         | PAL       |                |            |       |           |
|    | <ul> <li>Настройка вывода</li> </ul>   |   | Режим записи        | Пост.     |                |            |       |           |
| 2  | Пользователь                           |   | Автоматический вход | Откл      |                |            |       |           |
| ŕ  | Обслуживание                           | ~ | Режим               | XVR       |                |            |       |           |
|    | Управление IP камерой                  |   | 👽 Показать мастера  |           |                |            |       | >         |
|    |                                        |   |                     |           |                |            |       |           |
| i, | информация                             | * |                     |           |                |            |       |           |
|    |                                        |   |                     |           |                |            |       |           |
|    |                                        |   |                     |           |                |            |       |           |
|    |                                        |   |                     |           |                |            |       |           |
|    |                                        |   |                     |           |                |            |       |           |
|    |                                        |   |                     |           |                |            |       |           |
|    |                                        |   |                     |           |                |            |       |           |
|    |                                        |   |                     |           |                |            |       |           |
|    |                                        |   |                     |           |                |            |       | Применить |
|    |                                        |   |                     |           |                |            |       |           |

## 2. «Настройка вывода»

| To La                                                                                                    | ¥2                                                                                                    | <u>i</u>                                                       |                              |            | <b>\$</b>           |
|----------------------------------------------------------------------------------------------------|----------------------------------------------------------------------------------------------------|----------------------------------------------------------------|------------------------------|------------|---------------------|
| Канал                                                                                                    | Запись                                                                                                    | Тревога                                                        | Настройка сети               | Устройство | Система             |
| <ul> <li>Основные настройки</li> <li>Основные настройки</li> <li>Дата и Время</li> <li>Настройка вывода</li> <li>Пользователь</li> <li>Обслуживание</li> <li>Управление IP камерой</li> <li>Информация</li> </ul> | <ul> <li>Видеовыход</li> <li>Последовательный режим</li> <li>Время перекл.</li> <li>Разрешение эхрана</li> <li>Масштаб и смещение</li> <li>Скрытая задержка курсора</li> <li>Ускорение курсора</li> <li>Прозрачность.</li> </ul> | Вывод LIVE<br>Окно1<br>5<br>1920х1080<br>Настройог<br>5Сек<br> | Авто распознавание<br>5<br>0 |            |                     |
|                                                                                                    |                                                                                                    |                                                                |                              |            | По умолч. Применить |

## 3. «Видеовыход»

В пункте настройки вывода вам необходимо выбрать «SPOT» для его настройки и включения.

|              | Caran<br>Karan        |   | 2000                   | Торога             | 21 |                      | Verpoliteren | <b>20</b>    |  |
|--------------|-----------------------|---|------------------------|--------------------|----|----------------------|--------------|--------------|--|
|              | Kahaji                |   | Запись                 | i pesoia           |    | астроика сети        | Устроиство   | Система      |  |
| <b>.</b>     | Эсновные настройки    | ^ | Видеовыход             | Вывод LIVE         |    |                      |              |              |  |
| -            | Основные настройки    |   | Последовательный режим | Вывод LIVE<br>SPOT |    |                      |              |              |  |
| -            | Дата и Время          |   | Время перекл.          | 5                  |    |                      |              |              |  |
| -            | Настройка вывода      |   | Разрешение экрана      | 1920x1080          |    | 🗸 Авто распознование |              |              |  |
| <b>1</b> 1   | Тользователь          |   | Масштаб и смещение     | Настройки          |    |                      |              |              |  |
| ×            | Эбслуживание          | ~ | Ускорение курсора      | 5Cek               |    | 5                    |              |              |  |
| ×            | /правление IP камерой | ~ | Прозрачность           |                    |    |                      |              |              |  |
| <b>(</b> ) 1 | 1нформация            | ~ |                        |                    |    |                      |              |              |  |
|              |                       |   |                        |                    |    |                      |              |              |  |
|              |                       |   |                        |                    |    |                      |              |              |  |
|              |                       |   |                        |                    |    |                      |              |              |  |
|              |                       |   |                        |                    |    |                      |              |              |  |
|              |                       |   |                        |                    |    |                      |              |              |  |
|              |                       |   |                        |                    |    |                      |              |              |  |
|              |                       |   |                        |                    |    |                      |              |              |  |
|              |                       |   |                        |                    |    |                      |              |              |  |
|              |                       |   |                        |                    |    |                      |              | По умолч. Пр |  |

#### 4. «Основной канал» Динамический и Статический

- Динамический – это смена камер просмотра в соответствии с установленным пользователем временем задержки на дополнительном мониторе;

- Статический – это установка пользователя фиксированной раскладки камер для просмотра на дополнительном мониторе.

### 1) Динамический канал

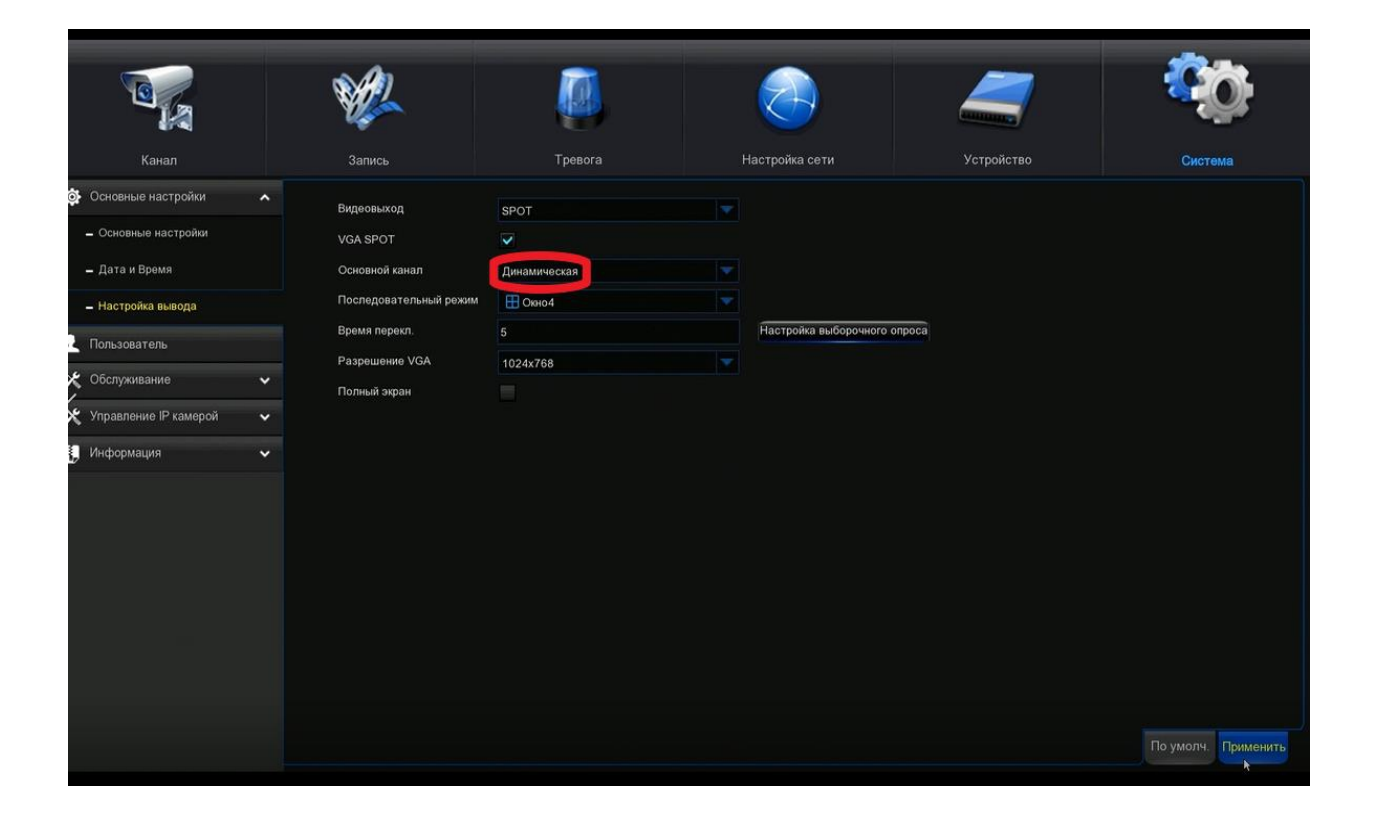

#### - «Последовательный режим»

В этом пункте, Вы можете выбрать сколько видеокамер хотите, чтобы показывало на дополнительном мониторе.

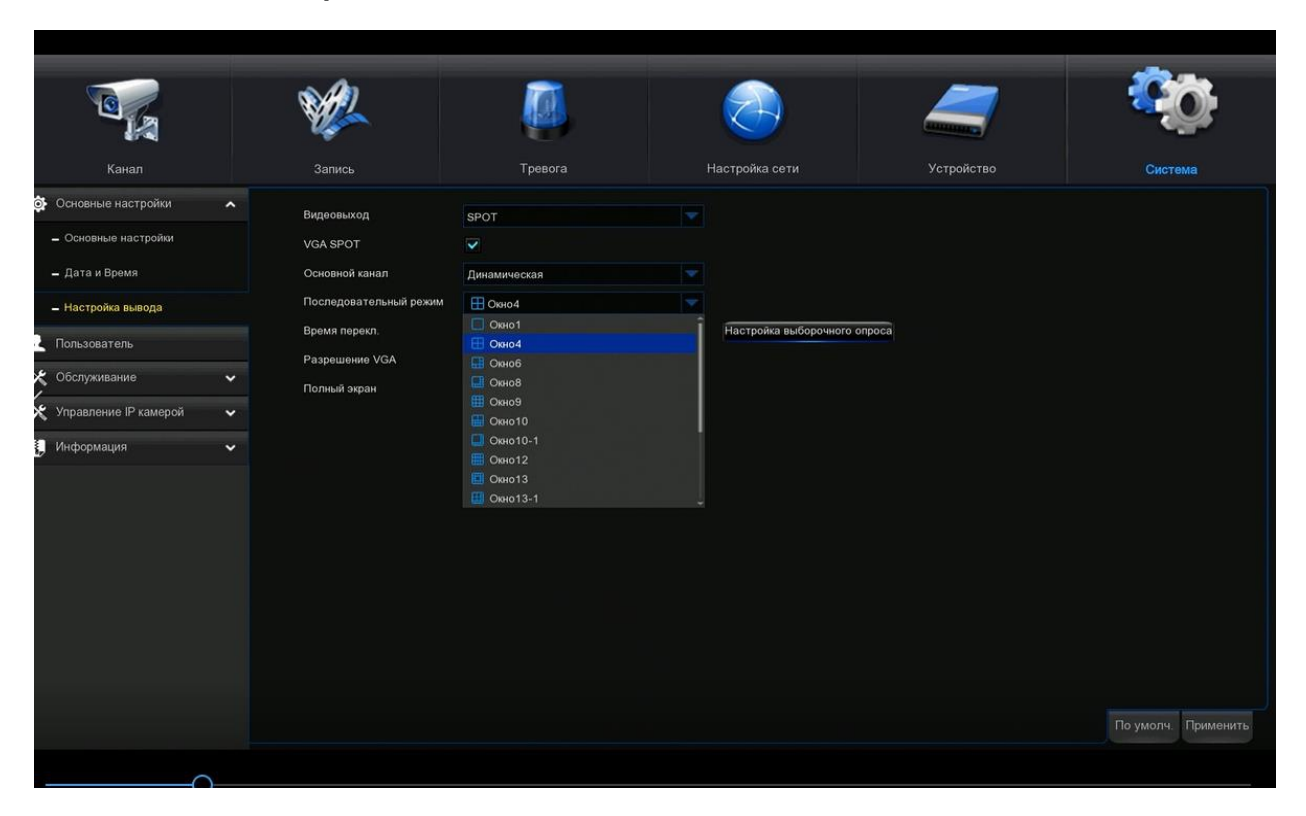

#### - «Время переключения»

Время переключения - это время задержки видеокамер на дополнительном мониторе.

Например, Вы выставляете в пункте «Последовательный режим» «Окно 4» и в «Настройка выборочного опроса» выделяете все видеокамеры, которые у Вас подключены, ставите время переключения 15 секунд и у Вас будут каждые 4 видеокамеры переключаться через каждые 15 секунд.

|                                                                                                  |                                                                                                    |         |                                                                                                    |                                                                                         | 1 |                                         |            |      |           |
|--------------------------------------------------------------------------------------------------|----------------------------------------------------------------------------------------------------|---------|----------------------------------------------------------------------------------------------------|-----------------------------------------------------------------------------------------|---|-----------------------------------------|------------|------|-----------|
|                                                                                                  | Канал                                                                                                    |         | <b>У</b><br>Запись                                                                                                    | <b>Гревога</b>                                                                          |   | -<br>Настройка сети                     | Устройство | Сист | ф<br>ма   |
| ☆<br>-<br>-<br>-<br>-<br>-<br>-<br>-<br>-<br>-<br>-<br>-<br>-<br>-<br>-<br>-<br>-<br>-<br>-<br>- | Канал<br>Основные настройки<br>- Основные настройки<br>- Дата и Время<br>- Настройка выяода<br>Пользователь<br>Обслуживание<br>Управление IP камерой<br>Информация | * * * * | зались<br>Видеовыход<br>VGA SPOT<br>Основной канал<br>Последовательный режим<br>Время перекл.<br>Разрешение VGA<br>Полный экран | Гревога<br>SPOT<br>Динамическая<br>0 00x010-1<br>15<br>1 2 3<br>4 5 6<br>7 8 9<br>0 0 € |   | настройка сети<br>Настройка выборочного | ronpoca    | GAET |           |
|                                                                                                  |                                                                                                    |         |                                                                                                    |                                                                                         |   |                                         |            |      | Применить |

|                                                                                                    | ¥2                                                                               |                                                                                                    |                                                      |                                                | 2          | <b>\$</b> \$        |
|----------------------------------------------------------------------------------------------------|----------------------------------------------------------------------------------|----------------------------------------------------------------------------------------------------|------------------------------------------------------|------------------------------------------------|------------|---------------------|
| Канал                                                                                                    | Запись                                                                           | Тревога                                                                                            | Настрой                                              | іка сети                                       | Устройство | Система             |
| <ul> <li>Основные настройки</li> <li>Основные настройки</li> </ul>                                           | Видеовыход<br>VGA 5007                                                           | SPOT                                                                                               |                                                      | 3                                              | ~          |                     |
| Дата и Время     Настройка вывода     Пользователь     Обслуживание     Управление IP камерой     Информация | Осног<br>После ✓ CH1<br>Время CH5<br>Разре CH9<br>Полиь CH13<br>IP CH1<br>IP CH5 | <ul> <li>✓ CH2</li> <li>CH6</li> <li>CH10</li> <li>CH14</li> <li>IP CH2</li> <li>IP CH6</li> </ul> | CH3<br>CH7<br>CH1<br>CH15<br>P CH3<br>P CH3<br>P CH7 | CH4<br>CH8<br>CH12<br>CH16<br>IP CH4<br>IP CH8 |            |                     |
|                                                                                                    |                                                                                  | Все Очисти                                                                                         | гь Да                                                | Отмена                                         |            | По умолч. Применить |

## - «Разрешение VGA»

В этом пункте можно поменять разрешение в зависмости от Вашего дополнительного монитора.

| Канал                                                                                                    | Запись                                                                                    | Тревога                                                                                                    |                         | Устройство | Система            |
|----------------------------------------------------------------------------------------------------|-------------------------------------------------------------------------------------------|----------------------------------------------------------------------------------------------------|-------------------------|------------|--------------------|
| <ul> <li>Основные настройки</li> <li>Основные настройки</li> <li>Дата и Время</li> <li>Настройка вывода</li> <li>Пользователь</li> <li>Обслуживание</li> <li>Управление IP камерсй</li> <li>Информация</li> </ul> | Видеовыход<br>VGA SPOT<br>Основной канал<br>Отображение<br>Разрешение VGA<br>Полный эхрэн | SPOT<br>Статичисский<br>Статичисский<br>1024x768<br>1024x768<br>1024x768<br>1280x1024<br>1440x300<br>1280x720 | Определение настройки S | EQ         | По умолч Применить |

## 1) Статический канал

|     |                                        |   | ¥2             |                |                          | 4          | Q         | ġ.        |
|-----|----------------------------------------|---|----------------|----------------|--------------------------|------------|-----------|-----------|
|     | Канал                                  |   | Запись         | Тревога        | Настройка сети           | Устройство | Систе     | ма        |
| ø   | Основные настройки                     | ^ | Видеовыход     | SPOT           |                          |            |           |           |
|     | <ul> <li>Основные настройки</li> </ul> |   | VGA SPOT       |                |                          |            |           |           |
|     | 🗕 Дата и Время                         |   | Основной канал | Статический    |                          |            |           |           |
|     | <ul> <li>Настройка вывода</li> </ul>   |   | Отображение    | П Отображение6 | Определение настройки SE | à          |           |           |
| •   | Пользователь                           |   | Разрешение VGA | 1024x768       |                          |            |           |           |
| *   | Обслуживание                           | ~ | Полный экран   |                |                          |            |           |           |
| ye. | Управление ID камерой                  |   |                |                |                          |            |           | >         |
|     | Управление н камерои                   |   |                |                |                          |            |           |           |
| i,  | информация                             | * |                |                |                          |            |           |           |
|     |                                        |   |                |                |                          |            |           |           |
|     |                                        |   |                |                |                          |            |           |           |
|     |                                        |   |                |                |                          |            |           |           |
|     |                                        |   |                |                |                          |            |           |           |
|     |                                        |   |                |                |                          |            |           |           |
|     |                                        |   |                |                |                          |            |           |           |
|     |                                        |   |                |                |                          |            |           |           |
|     |                                        |   |                |                |                          |            |           |           |
|     |                                        |   |                |                |                          |            | По умолч. | приманить |

#### - «Отображение»

В этом пункте можно поставить количество отображений видеокамер на дополнительном мониторе.

| Канал                                                                                                    | Запись                                                                                    | Бревога                                                                                                    | Собрание и сети<br>Настройка сети | Устройство | Система             |
|----------------------------------------------------------------------------------------------------|-------------------------------------------------------------------------------------------|----------------------------------------------------------------------------------------------------|-----------------------------------|------------|---------------------|
| <ul> <li>Основные настройки </li> <li>Основные настройки </li> <li>Дата и Время</li> <li>Настройка вывода</li> <li>Пользователь</li> <li>Обслуживание </li> <li>Управление IP камерой </li> <li>Информация </li> </ul> | Видеовыход<br>VGA SPOT<br>Осиовной канал<br>Отображение<br>Разрешение VGA<br>Полный экран | SPOT         Craтический         Cratureckul         Oroбражение6         Oroбражение6         Oroбражение8         Oroбражение9         Oroбражение10         Oroбражение10         Oroбражение13         Oroбражение13 | Определение настройки St          | 20         | По умолч. Применить |
| -                                                                                                    |                                                                                           |                                                                                                    |                                   |            |                     |

#### - «Определение настройки SEQ»

В этом пункте Вы устанавливаете последовательность видеокамер, в каком расположении Вы хотите, чтобы они отображались на дополнительном мониторе.

|                                        | ¥2       |                 |               |      | <b>\$</b>           |
|----------------------------------------|----------|-----------------|---------------|------|---------------------|
| канал                                  |          | Установка после | довательности | × BO | Система             |
| 🔉 Основные настройки 🛛 🔨               | В        |                 |               |      |                     |
| <ul> <li>Основные настройки</li> </ul> | v        |                 |               |      |                     |
| 🗕 Дата и Время                         | o        |                 | o             | H6   |                     |
| <ul> <li>Настройка вывода</li> </ul>   | 0        |                 |               |      |                     |
| Пользователь                           | Pi<br>Di | CH5             |               |      |                     |
| 🗲 Обслуживание 🗸 🗸                     |          |                 |               |      |                     |
| 🛠 Управление IP камерой 🛛 🗸            |          |                 | C             | H/   |                     |
| 🕽 Информация 🗸 🗸                       |          |                 |               |      |                     |
|                                        |          |                 |               |      |                     |
|                                        | CH10     | СНэ             | c             | нв   |                     |
|                                        |          |                 |               |      |                     |
|                                        |          | По умолч. Да    | Отмена        |      |                     |
|                                        |          |                 |               |      |                     |
|                                        |          |                 |               |      |                     |
|                                        |          |                 |               |      |                     |
|                                        |          |                 |               |      | По умолч. Применить |

#### - «Разрешение VGA»

В этом пункте можно поменять разрешение в зависмости от дополнительного монитора.

| Канал                                                                                                    | <b>Запись</b>                                                                             | Тревога                                                                                                    | Сороника<br>Настройка сети | Устройство | Система             |
|----------------------------------------------------------------------------------------------------|-------------------------------------------------------------------------------------------|----------------------------------------------------------------------------------------------------|----------------------------|------------|---------------------|
| <ul> <li>Основные настройки</li> <li>Основные настройки</li> <li>Дата и Время</li> <li>Настройка вывода</li> <li>Пользователь</li> <li>Обслуживание</li> <li>Управление IP камерой</li> <li>Информация</li> </ul> | Видеовьход<br>VGA SPOT<br>Основной канал<br>Отображение<br>Разрешение VGA<br>Полный экран | SPOT         CT а тический         CT 0 Отображение 13         1024x768         1024x768         1280x1024         140x900         1280x720 | Определение настройки S    | ĒÕ         | По умолч. Применить |

- «Завершение»

Если все настройки установлены, нажите «Применить» и «Завершить сохранение параметров».

| Ochooleskue Hactpoliku     Ochooleskue Hactpoliku     Ochooleskue Hactpoliku </th <th>Канал</th> <th><b>Жир</b><br/>Запись</th> <th>Tpeeora</th> <th>ССС<br/>Настройка сети</th> <th>Устройство</th> <th>Система</th> | Канал                                                                                                    | <b>Жир</b><br>Запись                                               | Tpeeora                              | ССС<br>Настройка сети | Устройство | Система |
|----------------------------------------------------------------------------------------------------|----------------------------------------------------------------------------------------------------|--------------------------------------------------------------------|--------------------------------------|-----------------------|------------|---------|
| Пользователь       Время перекл.       Уведомление       то опроса         Управление IP камерой       Полный экран       Завершить сохранение параметров         Информация       Аа                                                                                                    | <ul> <li>Основные настройки</li> <li>Основные настройки</li> <li>Дата и Время</li> <li>Настройка вывода</li> </ul> | Видеовыход<br>VGA SPOT<br>Основной канал<br>Последовательный режим | SPOT<br>✓<br>Динамическая<br>∰ Окно4 |                       |            |         |
|                                                                                                    | Пользователь<br>К Обслуживание  У<br>Управление IP камерой  У                                                      | Время перекл.<br>Разрешение VGA<br>Полный экран                    | Уведо<br>Завершить сохр              | мление 🗙 770          | onpoca     |         |
|                                                                                                    | информация 🗸                                                                                                    |                                                                    |                                      | A                     |            |         |

После всех завершенных настроек, на допольнительном мониторе будут отображаться видеокамеры.